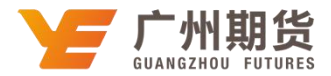

## 民生银行•手机银行银期签约流程 | 银期转账

使用民生银行银行卡签约银期可以通过手机银行进行签约。下文将为大家介 绍手机银行银期签约流程。

1. 登录手机银行后点击"全部"。

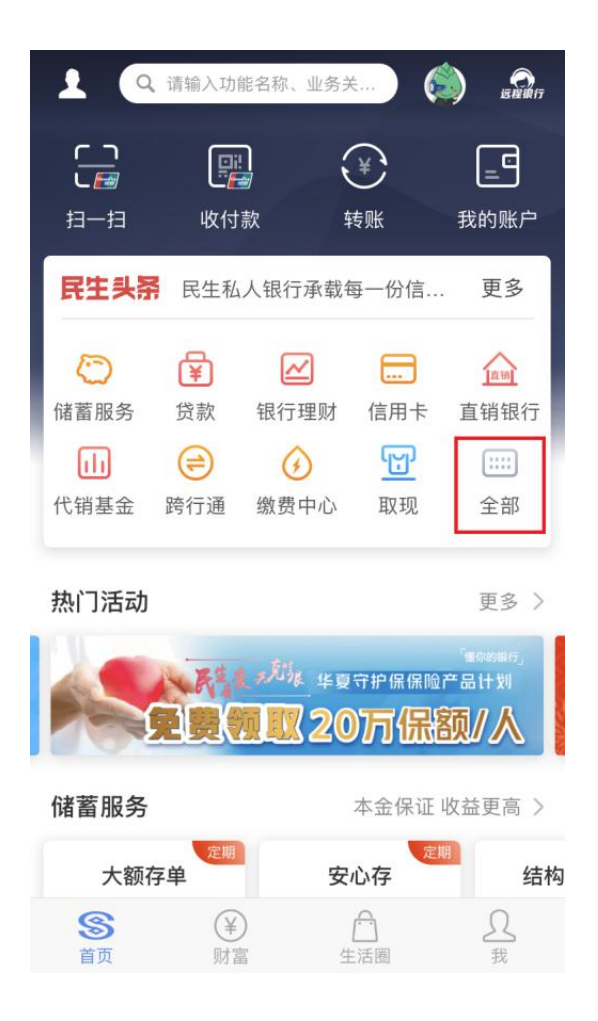

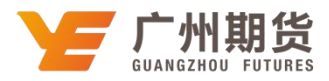

2. 找到投资理财,点击"银证银期"。

| <    | 全部   | 服务   | 编辑         |
|------|------|------|------------|
| 旦    | 化胡苤亚 | 屿11地 | 纵员中心       |
| (F)  |      |      |            |
| 取现   |      |      |            |
|      |      |      |            |
| 查询转账 |      |      |            |
| =9   | ¥    |      |            |
| 我的账户 | 转账   | 跨行通  | 即时通        |
|      |      |      |            |
|      |      |      |            |
| 安全账户 |      |      |            |
| 投资理财 |      |      |            |
|      | III  | AU   | $\bigcirc$ |
| 银行理财 | 代销基金 | 黄金银行 | 储蓄服务       |
| ¥    | th   | ē    | 9          |
| 代销保险 | 代销产品 | 账户交易 | 薪盈宝        |
| - th |      |      |            |
|      |      |      |            |
| 俄沚俄期 |      |      |            |
| 财富管家 |      |      |            |

3. 点击"银期直通车"。

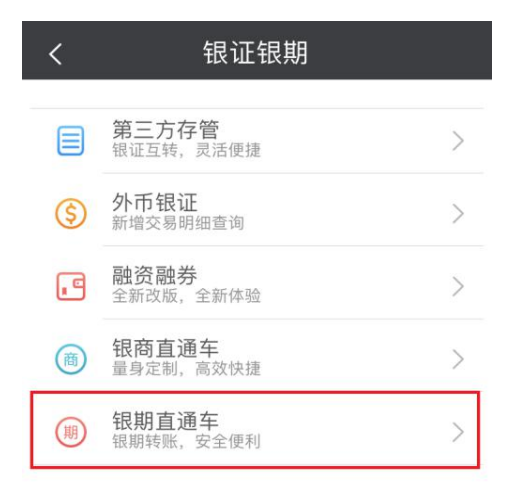

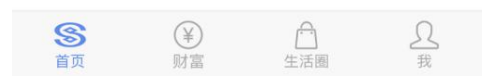

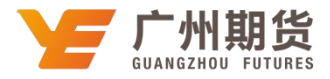

4. 点击"签约期货公司"。

| <              | 银期直通   | i车      |        |
|----------------|--------|---------|--------|
| 签约管理           | 银期转账   | £       | 综合查询   |
|                | +签约期货2 | 公司      |        |
|                |        |         |        |
|                |        |         |        |
|                |        |         |        |
|                |        |         |        |
|                |        |         |        |
|                |        |         |        |
| <b>⑤</b><br>首页 |        | ¥<br>财富 | A<br>€ |

5. 期货公司选择"广州期货",输入资金账号,勾选同意协议之后点击确认。

| <                                          | 期货公                   | 司签约       |                 |  |  |  |
|--------------------------------------------|-----------------------|-----------|-----------------|--|--|--|
| 签约管理                                       | 银期                    | 转账        | 综合查询            |  |  |  |
| 签约期货公司                                     | 0                     |           |                 |  |  |  |
| 签约账号:                                      | 100 C                 | 1.00      | 民生卡 🗸           |  |  |  |
| 币 种:                                       | 人民币                   |           | ~               |  |  |  |
| 期货公司:                                      | 广州期货                  |           | ~               |  |  |  |
| 期货公司资金                                     | 期货公司资金账号: 请输入期货公司资金账号 |           |                 |  |  |  |
| ✓ 我已阅读并同意以下协议<br>《中国民生银行银期转账服务协议》          |                       |           |                 |  |  |  |
| 确 认                                        |                       |           |                 |  |  |  |
| 银期直通车业务受理时间以我行网站和合作期货公司通知为准,请在交易时间内进行业务办理。 |                       |           |                 |  |  |  |
| <b>⑤</b><br>首页                             | 合生活團                  | (半)<br>図第 | <b>Ω</b> •<br>≋ |  |  |  |

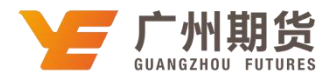

 6. 确认信息无误之后。输入期货公司发送的初始资金密码,点击确认即可完成 银期签约。

| <              | 期货公司    | 签约      |                            |  |
|----------------|---------|---------|----------------------------|--|
| 签约管理           | 银期转     | 账       | 综合查询                       |  |
| 确认签约信息         |         |         |                            |  |
| 签约账号:          |         |         |                            |  |
| 币 种:人          | 民币 现钞   |         |                            |  |
| 期货公司: 「        | 一州期货    |         |                            |  |
| 期货公司资金         | 胀号:     |         |                            |  |
| 期货公司资金账户密码:    |         |         |                            |  |
| 0              | 输入非     | 明货公司发送  | 的资金密码                      |  |
|                | 崅 认     |         |                            |  |
|                |         |         |                            |  |
|                |         |         |                            |  |
|                |         |         |                            |  |
|                |         |         |                            |  |
|                |         |         |                            |  |
|                |         | -       |                            |  |
| <b>⑤</b><br>首页 | <br>生活團 | ¥<br>财富 | <u>Ω</u> ●<br><sub>我</sub> |  |